To reserve a shelter online for Missouri State Parks, click on the "Camping, Lodging & Shelters" tab on icampmo.com and search for the park desired by typing the park name in the search filter.

Select the date you want to reserve by using the date filter in the search bar next to the park name. You should only search for one date at a time when reserving a shelter. You can do this by clicking twice on the date you want to reserve.

| <i></i> ⊘ ве        | ennett Spring State Park                | N               | 1<br>Night | Wed, Aug 3 | 0 - W    | /ed, /    | Aug          | 30        |          |            |       | Re<br>-     |
|---------------------|-----------------------------------------|-----------------|------------|------------|----------|-----------|--------------|-----------|----------|------------|-------|-------------|
| rch Results         | 3                                       |                 |            | Su         | Mo       | Tu<br>Aug | We<br>gust 2 | Th<br>023 | Fr       | Sa         |       | so i<br>our |
| ear Bennett Spri    | ng State Park                           |                 |            |            |          | 1         | 2            | 3         | 4        | 5          |       |             |
| e sites on "Wed, Au | ıg 30 - Wed, Aug 30" near "Bennett Spri | ng State Park". |            | 6          | 7        | 8         | 9            | 10        | 11       | 12         |       |             |
|                     | © 0 miles away                          | 129 Available   |            | 13<br>20   | 14<br>21 | 15<br>22  | 16<br>23     | 17<br>24  | 18<br>25 | 19<br>26   |       |             |
| R                   | Bennett Spring State Park               |                 |            | 27         | 28       | 29        | 30           | 31        |          |            |       |             |
|                     | View information on this state park     |                 |            | Ç.,        | Ν/-      | . т.      | ۸/۵          | Th        | Fr       | <u>د</u> م | <br>- |             |
|                     |                                         |                 |            |            | F        | urthe     | st Arı       | rival I   | Date     |            |       |             |

Once you select the desired date, change the rental type to "Shelter" and click on the park name in the search results box that immediately displays. Click on the "Shelters" tab that is displayed and select the green box for the desired date if it's available. Hit the "Book Now" button.

| Ø Meramec                                                                                                    | State Park        |         |                |              | 1<br>Nig                                   | ht We   | d, Aug 30 - 1 | hu, Aug 31 |                        | Rental    | Type<br>Shelter                                                                 | Filter:       |
|----------------------------------------------------------------------------------------------------|-------------------|---------|----------------|--------------|--------------------------------------------|---------|---------------|------------|------------------------|-----------|---------------------------------------------------------------------------------|---------------|
| esults < Meramec State Park <<br>to Park                                                                                                    | Shelters          |         |                |              |                                            |         |               |            | *                      | Loca      | ations are always in high demar<br>vailable.                                    | nd. Book befc |
| ers                                                                                                    |                   |         |                |              |                                            |         | ~             | <u></u>    |                        |           |                                                                                 | Full Grid     |
| E List<br>egend<br>Available Dates 1 Walk-In Onl<br>Booked Outside You<br>Criteria<br>Locked & ADA<br>Shelter - Elec #3<br>Shelter - Elec #1<br>Shelter - Elec #2 | < Prev<br>W<br>30 | T<br>31 | Aug<br>F<br>01 | Sort  <br>Av | by<br>vailability<br>ember<br>S<br>03<br>/ | M<br>04 | Vext Week >   |            | ③ 0 people are viewing | this site | Open Shelter - Elec #<br>\$50.00<br>Reservation Date<br>Wed, 08/30/2023<br>Book | Shelter 3     |

Log in to your account. Read through the provided information and then fill out all the asked questions located on the side of the webpage. Once everything has been reviewed and all the information has

been filled out, click on the "I agree to the above Terms and Conditions" box and then click "Reserve Unit."

| Cancelling a Shelter Reservation 7 or more days prior to arrival results<br>fee. Cancellations less than 7 days prior to arrival results in a forfeiture<br>rental fees. | in a \$10 cancel<br>of all shelter |              |
|----------------------------------------------------------------------------------------------------|------------------------------------|--------------|
| Show Less                                                                                                    |                                    |              |
| I agree to the above Terms and Conditions                                                                                                    |                                    |              |
|                                                                                                    | Go Back                            | Reserve Unit |

On the next page, you will review your reservation. If everything looks correct, hit "Go to Checkout." The next screen is where you will enter your payment information and finalize your reservation.